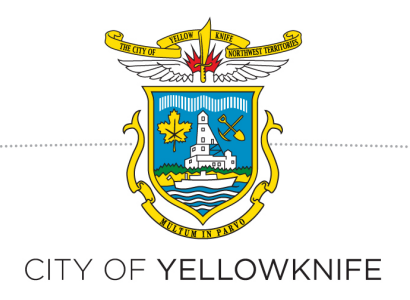

# How to Apply for a Development Permit Using CityView

## **Application Steps**

## Registration

To submit an application online, first you have to register for an account.

In order to register, go to the CityView webpage at <u>http://cityview.yellowknife.ca</u>.

Click on *Register*:

| RESIDENT                                | VISITOR                                 |
|-----------------------------------------|-----------------------------------------|
| > Home > City Hall > Departments > Plan | ining and Development > CityView Portal |
|                                         |                                         |

Enter your email address (it will not accept email addressed which have already been used).

| Email Address (this is your Login* | jatin_jitsingh@yahoo.ca                                                                                                    |
|------------------------------------|----------------------------------------------------------------------------------------------------|
| 10,                                | It is important that you provide a valid, working email address that you have<br>access to, as it must be verified before you can use your account. We will<br>never sell or disclose your email address to anyone. |
| Password (min. 6 characters)*      | •••••                                                                                                    |
| Confirm Password*                  | •••••                                                                                                    |

Click on Next Step: Enter Contact Information:

Cancel

Next Step: Enter Contact Information

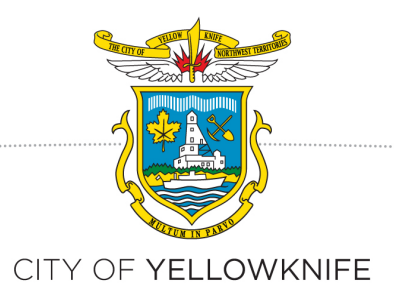

Enter Contact Information continued:

Enter your name.

You can search for your current address by typing your address in the Auto Suggest field: *Search for Address*, and then click on the check box "Same as location Address".

Otherwise, you can manually type your address in the Address fields.

Enter your phone number.

#### **Contact Information**

Required information is indicated with an asterisk (\*). Full Name\* J Chadha . Address \_\_ Search for address Begin typing a street address above and we will search existing locations within the jurisdiction. If your location appears, please select it from the list. If you can not find your address, you can enter it manually in the fields below. . Mailing Address Same as Location Address: Street Address\* 8789 Mckenzee Avenue Additional Address Information Yellowknife X1A 1A2 ΝΤ City/Province/Postal Code\* Victori BC V8B 6T5 . Contact Numbers . Contact Number(s) Type Contact Number Ext. Х Primary 7781111111 Cell

(\*Please note: at least one contact number is required)

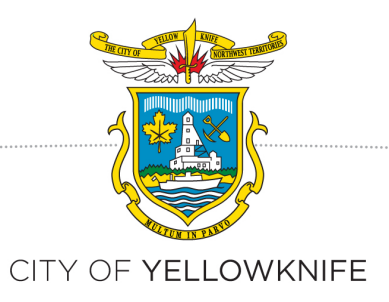

Click on Complete Registration

Previous Step: Create Account No

Next Step: Complete Registration

An email will come to your email inbox; (if it does not, please check your spam folder).

Thank you for activating your account.

To access the CityView Portal, please Sign In now or proceed directly to the Portal Home Page

Registration process is complete; you can sign into the CityView webpage (portal).

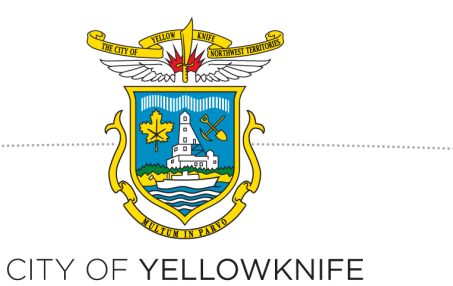

#### WHERE TO GO TO APPLY FOR A DEVELOPMENT PERMIT:

- a) Go to the CityView webpage (portal) at http://cityview.yellowknife.ca
- b) Click on Sign-In

|           |                                    |                                     | MEDIA ROOM   JOB POSTIN | A A A     |
|-----------|------------------------------------|-------------------------------------|-------------------------|-----------|
|           | RESIDENT                           | VISITOR                             | BUSINESS                | CITY HALL |
| CITY HALL | > Home > City Hall > Departments > | Planning and Development > CityView | Portal                  |           |
| City Hall |                                    |                                     |                         | al isten  |

c) Enter your email address & password

|                                          | Welcome to the City of Yellowknife web portal.                                                                                                    |
|------------------------------------------|----------------------------------------------------------------------------------------------------|
| With an account ye<br>to certain options | u will be able to do more with CityView Portal. This includes faster entry of certain information, and access<br>of available to anonymous users. |
| Login                                    |                                                                                                    |
|                                          | Email Address* jchadha@harriscomputer.com                                                                                                    |
|                                          | Password*                                                                                                    |
|                                          | Forget your password?                                                                                                    |
|                                          | Logn                                                                                                    |

#### d) This is your welcome screen:

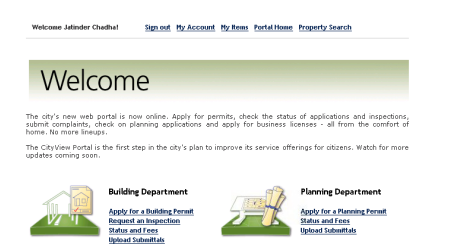

e) Click on Apply for Planning Permit

#### STEP ONE IN APPLICATION: PROJECT DESCRIPTION

Enter the following information:

- a. Project (Application)\* type: Select Development Permit.
- b. Enter Project Description (What are you planning to build? Enter a brief description.)
- c. Enter comments, which is anything additional information you want to convey to the planner.
- d. Indicate where there is a variance requested to the zoning requirements (for example, if the height limit is 8 metres but you want to build a 9 metre house). If you are not sure,

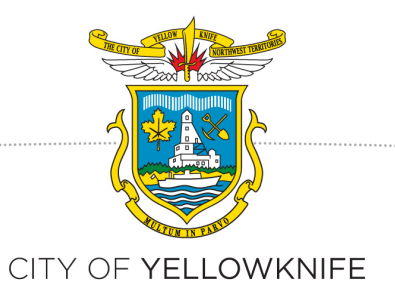

enter 'no' and if there is a variance you will be contacted later by planning staff. **Most** applications do not require a variance.

e. Enter the utility account information, or provide information for new utility account (if required).

#### **STEP TWO: DEVELOPMENT PERMIT TYPES**

Click on Next Step: Planning Types

These are the possible planning types. We are applying to build a house, so we select 'Single Detached Dwelling Unit.' **Please select only one type of application.** 

a) Select the Application Type and click on Next Step: Planning Settings

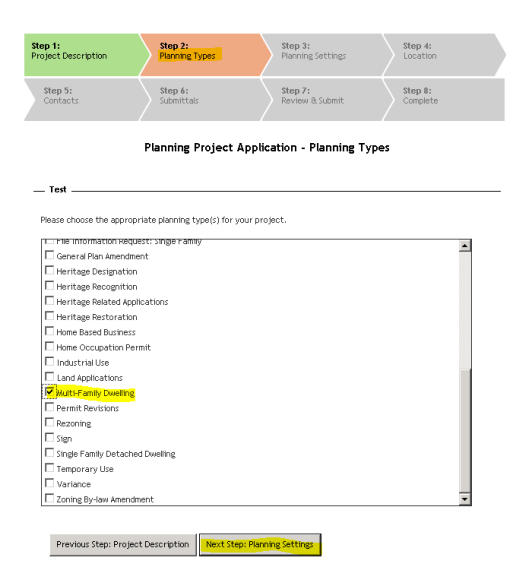

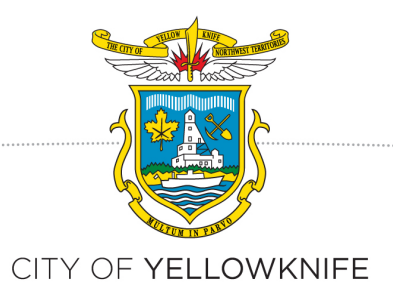

#### STEP THREE: DEVELOPMENT PERMIT SETTINGS

Enter Planning Type information: This is to provide any extra information, if required (such as the number of units if you are building a multi-unit dwelling). If you have indicated that there is a variance, then this is where you will enter the information. If you have questions about how to calculate the variance, call the Planning and Lands office at 920-5600 and ask to speak to a planner.

| <b>Step 1:</b>                                              | Step 2:                                                         | Step 3:                 | Step 4:  |
|-------------------------------------------------------------|-----------------------------------------------------------------|-------------------------|----------|
| Project Description                                         | Planning Types                                                  | Planning Settings       | Location |
| Step 5:                                                     | Step 6:                                                         | Step 7:                 | Step 8:  |
| Contacts                                                    | Submittals                                                      | Review & Submit         | Complete |
| Planı<br><u>Multi-Family Dwa</u><br><u>Multi Family Dwa</u> | ning Project Applicatio<br>Required information is in<br>elling | n - Planning Type Infor | mation   |
| Previous Step: P                                            | lanning Types                                                   | cation                  |          |

#### **STEP FOUR: LOCATION**

Enter the location by putting the address in Auto Suggest field Search for Address

| Search for address: | 1000                |
|---------------------|---------------------|
|                     | 1000-1200 GITZEL ST |
|                     |                     |

b) Click on Next Step: Contact

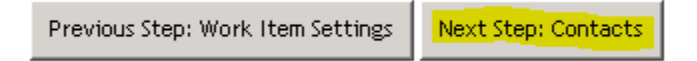

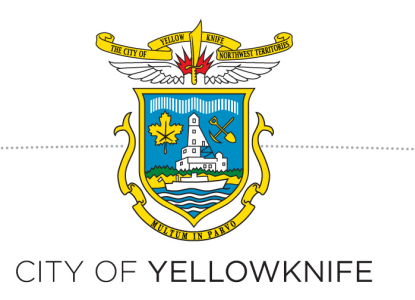

#### **STEP FIVE: APPLICATION**

If extra contacts are required, click on Add New Contact / Add new Contact from Address Book (for existing contacts in CityView). If not, then *Next Step: Submittals* 

| Step 1:<br>Project Description                     | Step 2:<br>Development Permit Types     Step 3:<br>Development Permit<br>Settings     Step 4:<br>Location |  |  |  |
|----------------------------------------------------|----------------------------------------------------------------------------------------------------|--|--|--|
| Step 5:<br>Contacts                                | Step 6: Step 7: Step 8:   Upload Files Review & Submit Complete                                           |  |  |  |
|                                                    | Development Permit Application - Contacts                                                                 |  |  |  |
| Туре                                               | Contact                                                                                                   |  |  |  |
| Owner Not shown for privacy reasons                |                                                                                                    |  |  |  |
| Applicant Karin Kronstal, Address:4807-52nd Street |                                                                                                    |  |  |  |
| <u>vdd New Contact</u><br>Previous                 | Step: Location Next Step: Upload Files                                                                    |  |  |  |
|                                                    | Powered by CityView                                                                                       |  |  |  |

#### **STEP SIX: UPLOAD FILES**

Upload documents against each Checklist on screen by clicking on Browse Button. PLEASE NOTE: File names may not contain punctuation or special characters (\$ &,% etc.). You can submit one file for each plan required, or all documents as one file (PDF format preferred, JPEG also accepted.)When finished, click on *Next Step: Review and Submit* 

| Submittal documents can be uploaded now or at a later time. I<br>form can be accessed from the Upload Submittals link on the m | f you choose to upload subn<br>aain page.     | nittal documents later, this |
|----------------------------------------------------------------------------------------------------|-----------------------------------------------|------------------------------|
| Туре                                                                                                    | Status                                        | Date Received                |
| ▼<br>Site Plan 😧                                                                                                    | Pending                                       |                              |
| Submit & New Document For This Requirement:                                                                                    | Browse<br>SitePlanSample.pdf <b><u>Re</u></b> | move                         |
| ▼<br>Landscaping Plan 🛞                                                                                                    | Pending                                       |                              |
| Submit & New Document For This Requirement:                                                                                    | Browse<br>landscape_planSample.p              | df <u>Remove</u>             |
| ▼<br>Elevation Drawing 😢                                                                                                    | Pending                                       |                              |
| Submit & New Document For This Requirement:                                                                                    | Browse<br>building_elevationSampl             | e.pdf <u>Remove</u>          |

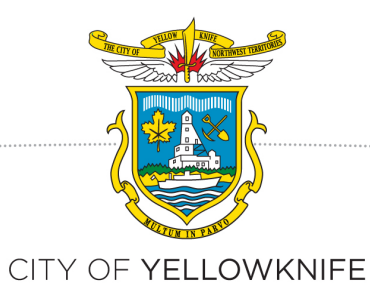

| Cross Section (All Structural details, finishes & window & door<br>schedules) 🛞 | Pending |
|---------------------------------------------------------------------------------|---------|
| Submit A New Document For This Requirement:                                     | Browse  |
| Foundation plan 🔞                                                               | Pending |
| Submit A New Document For This Requirement:                                     | Browse  |
| ▼<br>Al Plans / Drawings / Documents in Single File 😢                           | Pending |
| Submit A New Document For This Requirement:                                     | Browse  |
| Other                                                                           |         |
| Please describe the reason for this file upload:                                | Browse  |
| Previous Step: Contacts Next Step: Peview &                                     | Submit  |

#### **STEP SEVEN: REVIEW SUBMISSION**

Review you application and click on Submit Application

| ees                                                                                |                                   |                   |        |            |
|------------------------------------------------------------------------------------|-----------------------------------|-------------------|--------|------------|
| Paid Fees                                                                          |                                   | Amount            | Paid   | Owing      |
| None                                                                               |                                   | \$0.00            | \$0.00 | \$0.00     |
| Outstanding Fees                                                                   |                                   | Amount            | Paid   | Owing      |
| Residential Detatched Single/Wulti Fam                                             | r                                 | \$2,500.00        | \$0.00 | \$2,500.00 |
| Totals:                                                                            |                                   | \$2,500.00        | \$0.00 | \$2,500.00 |
| f the Fees are not paid within 3 days o<br>fotal Amount Payable Online: \$2,500.00 | application submission, the appli | cation will be CL | OSED1  |            |

#### **STEP EIGHT: COMPLETE APPLICATION**

The application Status page comes up, indicating your Permit Number (Application number). **Please** record this number for your records.

| Welcome Jatinder Chadha!       | Sign out My Account                      | <u>My Items</u> Portal Home Prop | erty Search         |
|--------------------------------|------------------------------------------|----------------------------------|---------------------|
|                                |                                          |                                  |                     |
| Step 1:<br>Project Description | Step 2:<br>Planning Types                | Step 3:<br>Planning Settings     | Step 4:<br>Location |
| Step 5:<br>Contacts            | Step 6:<br>Submittals                    | Step 7:<br>Review & Submit       | Step 8:<br>Complete |
|                                | <b>Planning Project A</b><br>Project Num | pplication - Complete            |                     |

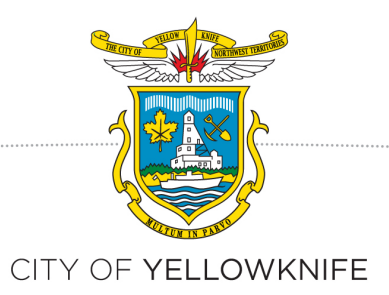

### **Application Fee Payment**

- i) Your application will not be processed until the associated fee has been paid. You can pay either:
  - a. Immediately after submitting your application online and by clicking on the link *Pay Fee Online* or;
  - Later, by logging back on to the CityView webpage (portal) using your ID and clicking on link *Status and* Fee on the main page. You will be asked to search for your application number, (for example, *PL-2013-0406*). Click on PAY FEE; this will take you to the Payment webpage (portal); or

| Fees   | Billing Information      | Confirmation                    |                       |             |      |
|--------|--------------------------|---------------------------------|-----------------------|-------------|------|
|        |                          | Fee Payment - I                 | ees                   |             |      |
| Please | select the fees you wish | to pay now by checking the "Pay | " checkbox on the fee | es below.   |      |
|        |                          |                                 | Select All Fee        | Deselect Al | Fees |
|        |                          | <b>Fee Туре</b>                 | Amount                | Amount Paid | Pay? |
|        |                          | Single Family Dwelling          | \$175.00              | \$0.00      | V    |
|        |                          | Totals:                         | \$175.00              | \$0.00      |      |
|        |                          | Total Selected:                 | \$0.00                |             |      |
|        | Cancel                   | Next Step: Billing Information  | 1                     |             |      |
|        |                          |                                 |                       |             |      |
|        |                          |                                 |                       |             |      |

c. Come to City Hall and pay the fee at the front counter.

Once your application fee has been paid, the project will be assigned to one of the planning staff. He or she will contact you by email to update you on your project progress, let you know if any additional information is required, and to notify you when the Development Permit Public Notice has been issued.